# **ADX Portal** Customer Reference Guide

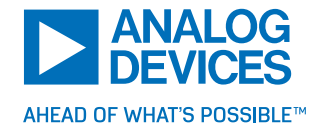

# 

00 000

0 0 0

🗩 🎔 (in) (f) VISIT ANALOG.COM

Welcome to the all-new Analog Devices Express (ADX) portal for device programming! To ensure you have the smoothest experience possible, the ADX team has put together a quick guide to walk you through the basics of the portal. If you have any additional questions, there are FAQs on the ADX webpage, as well as a support queue available via the portal.

# **Table of Contents**

| Getting Started                                    | 3    |
|----------------------------------------------------|------|
| Enter a New Customer Request                       | 3    |
| New Part Configurations (First Articles)           | 4    |
| Preproduction Orders (Ordering Existing -ES Parts) | 5    |
| Legacy Preproduction Orders                        | 5    |
| Approval Forms                                     | 6    |
| Viewing Your Requests and Approval Forms           | 7    |
| Active and Closed Order Dashboards                 | 8    |
| Support Tickets                                    | . 10 |

# **Getting Started**

Before you can begin an order, you will need to create two things:

- 1. An ADX account
- 2. An LTpowerplay<sup>®</sup> configuration file

To request a new ADX account, send an email to the ADX Customer Service team. Provide them with the following details:

- Your first and last name\*
- ► A direct email address (this will be your login)\*
- Your company\*
- Your phone number
- > Optionally, send them your shipping address ahead of time so you don't have to fill this out later

#### \*Required to open a new account

When your account has been created, you will receive an email like the one below. Click **Get Started** to create a password and begin entering new configuration and preproduction orders!

| 🦁 workfront                                                                                                    |
|----------------------------------------------------------------------------------------------------|
| Analog Devices, Inc. invited you to start using Workfront.                                                                               |
| Get Started                                                                                                    |
| Workfront is where you can submit and follow the progress of requests.<br>Just click "Get Started" above, create a password, and log in. |
| Do you have any questions? Contact Analog Devices, Inc.                                                                                  |

Figure 1. Workfront invitation screen.

### **Entering a New Request**

To start a request for a new configuration, preproduction, or production order, navigate to the Requests tab in the main navigation of the portal.

This will load by default on your initial log in, but as you navigate to other areas, it will always be available at the top. Clicking the Analog Devices logo will also take you to your dashboards and **New Request** area.

# New Part Configurations (First Articles)

(This can be found in the LTPP zip (Configuration IDs))

For all brand-new configuration requests (First Articles), use the **New Part Configuration Requests** option. You can order up to ten (10) unique configurations at a time and up to a quantity of ten (10) programmed parts per configuration. If you need to order more than ten (10) unique configurations as part of one order, you will need to enter multiple requests with similar names (Project X part 1, Project X part 2, etc.).

| ANALOG Requests                                                                                                    | Setup 🔎 🗸 Search All | <b>2 0 * 2</b> 0 |
|----------------------------------------------------------------------------------------------------|----------------------|------------------|
| Active Orders + New Request Closed Orders All Requests More *                                                                                                    |                      |                  |
| Sector Request Syse  Kew Part Configuration Requests  AD Device Programming Support                                                                                                    |                      |                  |
| Approvel Forms New Part Configuration Requests                                                                                                    |                      |                  |
| Preproduction Requests                                                                                                    |                      |                  |
| Description                                                                                                    |                      |                  |
|                                                                                                    |                      |                  |
| Primary Context                                                                                                    |                      |                  |
| Documents                                                                                                    |                      |                  |
| Or drag and drop here to attach                                                                                                    |                      |                  |
|                                                                                                    |                      |                  |
| Part Request Details                                                                                                    |                      |                  |
| If you have more than 10 parts you will need to submit an additional request. We will the your requests into the same project.<br>Lobel the requests with the same name followed by the applicable number. Le. Build for Company X 1, Build for Company X 2, etc. If they<br>are separate projects, load them as such. |                      |                  |
|                                                                                                    |                      |                  |

Figure 2. First Article request.

#### LTPP File Details

You will need to upload the customer's LTpowerPlay<sup>®</sup> configuration zip file along with the part number(s) and configuration ID(s). The configuration ID and base plus temperature grade for each part configured can be found in the **contents.xml** file inside the LTPP file.

| in-system-programming | File folder  |         |          |
|-----------------------|--------------|---------|----------|
| 📜 lt-programming      | File folder  |         |          |
| 📜 oem-programming     | File folder  |         |          |
| 📕 proj_file           | File folder  |         |          |
| contents.xml          | XML Document | 1 KB No | 1 KB 38% |
|                       |              |         |          |

Figure 3. Contents.xml file in the LTPP zip file.

| xml version="1.0" encoding="UTF-8"? - <system isp_file="in-system-programming\Order_04-27-2020_11-11-24.isphex" proj_file="proj_file\Order_04-27-2020_11-11-24.proj"> - <system address="0x5C" config-id="6B4E84B8" dp-crc32="344CB936" isp_file="in-system-programming\LTC2977_U0_(0x5C)_DPCRC32-344CB936.coem" ltprod_file="lt-programming\LTC2977_F30C2D42.ltprod" modelnum="LTC2977" name="U0" sl-crc="F30C2D42"></system></system> |  |
|----------------------------------------------------------------------------------------------------|--|
| dp-crc32="344CB936" si-crc="F30C2D42" address="0x5C" modelnum= L1C2977" name="00"/><br>                                                                                                    |  |

Figure 4. Configuration ID and base part number in contents.xml file.

### Preproduction Orders (Ordering Existing -ES Parts)

| ANALOG<br>DEVICES Requests                                                                                          | Setup 🔎 🗸 Search All | <b>2 2</b> |
|----------------------------------------------------------------------------------------------------|----------------------|------------|
| Active Orders + New Request Closed Orders All Requests More *                                                       |                      |            |
| Select a Request Type                                                                                               |                      |            |
| ADI Device Programming Support                                                                                      |                      |            |
| Approval Forms d part and that needs to be submitted first.                                                         |                      |            |
| New Part Configuration Requests                                                                                     |                      |            |
| Preproduction Requests                                                                                              |                      |            |
| Preproduction Details                                                                                               |                      |            |
| If you are ordering parts from multiple projects with different reference numbers, you will need separate requests. |                      |            |
| Are you a contract manufacturer or FSE/FAE ordering existing ES parts on behalf of your customer? Select            |                      |            |
| Is this a preproduction order for a First Article completed before Feb. 2020? ⑦<br>Yes No                           |                      |            |
| Have you submitted a FAAF for each part you are looking to move to Pre-Production?  Yes Not yet                     |                      |            |

Figure 5. Preproduction requests.

If you have already gone through the First Article phase with your customer for a unique configuration, you will need to select **Preproduction Requests** to order additional parts. You can order up to ten (10) unique existing -ES parts at a time at any quantity desired. Note: if the company you're ordering for has ordered 500 parts across all its historical orders, the ADX team will evaluate if ordering more can be approved.

If you have not yet configured parts and received the -ES part numbers, start at New Part Configurations.

Note: you will need to submit a signed First Article Approval Form (FAAF) prior to submitting the preproduction request.

# **Legacy Preproduction Orders**

If you or your customer finalized the First Article phase prior to February 2020, you will need to select **Yes** for the legacy question. These orders will have a legacy project set up in the system and a reference number will be provided to you after you submit, at minimum, your FAAF.

| ANALOG<br>DEVICES Requests                                                                                                    |  |  |  |  |  |  |  |  |
|----------------------------------------------------------------------------------------------------|--|--|--|--|--|--|--|--|
| Active Orders + New Request Closed Orders All Requests More *                                                                                                    |  |  |  |  |  |  |  |  |
| elect a Request Type Preproduction Requests                                                                                                    |  |  |  |  |  |  |  |  |
| Melcome to the Preproduction Queuel Order existing programmed parts (durfs with an ES #) in this queue. Note: we need one FAAF per approved part and that needs to be submitted first. Note: The Subject field is your PROJECT NAME Example: "Preproduction for Project X" |  |  |  |  |  |  |  |  |
| ubject                                                                                                    |  |  |  |  |  |  |  |  |
| Preproduction Details                                                                                                    |  |  |  |  |  |  |  |  |
| If you are ordering parts from multiple projects with different reference numbers, you will need separate requests. Are you a contract manufacturer or FSE/FAE ordering existing ES parts on behalf of your customer? Select                                               |  |  |  |  |  |  |  |  |
| Is this a preproduction order for a First Article completed before Feb. 2020?<br>Yes No                                                                                                    |  |  |  |  |  |  |  |  |
| Have you submitted a FAAF for each part you are looking to move to Pre-Production?  Ves Not yet                                                                                                    |  |  |  |  |  |  |  |  |

Figure 6. Identifying a legacy order.

## **Approval Forms**

#### First Article Approval Form (FAAF)

| ANALOG<br>DEVICES Requests                                                                                                    | Setup 🖉 🗸 Search All | <b>2 2 ± 2</b> |
|----------------------------------------------------------------------------------------------------|----------------------|----------------|
| Active Orders + New Request Closed Orders All Requests More *                                                                                                    |                      |                |
| Select a Request Type           Image: Approval Forms         Image: Approval Forms                                                                                              |                      |                |
| Wedowne to the Approace Torms Owned<br>Sign of An complemy plant and or when the options below.<br>NOTE: we need one FAAF per approved part.                                     |                      |                |
| In addition, you can submit your production requests here.<br>Note: The Subject field is the TITLE of your REGUEST. Company A. Description field is the SUMMARY of your REGUEST. |                      |                |
| Approval Forms ① First Article Approval Form First Article Approval Form Production Requests                                                                                     |                      |                |
| Decuments       Image: Add Documents     •       Or drag and drop here to attach                                                                                                 |                      |                |
| First Article Approval Form                                                                                                    |                      |                |
| You will need one FAAF per part you want to move to the Pre-Production stage. Are you submitting a First Article approval on behalf of a customer? No.1 and the customer         |                      |                |
| Is this a FAAF for a First Article order completed before Feb. 20207 💿                                                                                                    |                      |                |

Figure 7. Starting a FAAF.

Once you are satisfied that the programmed parts will meet your needs, you will need to approve the First Articles before more parts can be ordered. If you would like to try a different configuration, a new First Article request will need to be completed. Fill out this form with the reference number provided to you from your original configuration order. This will be available to you via your dashboard for future reference.

#### **Production Request**

If you are ready to proceed to production, you will need to fill out one final form (per configuration). Limited updates will be provided through the portal.

| ANALOG<br>DEVICES Requests                                                                                                    | Setup 🔎 🗸 Search All | V ? 🛧 🛯 🕚 |
|----------------------------------------------------------------------------------------------------|----------------------|-----------|
| Active Orders + New Request Closed Orders All Requests More *                                                                                                    |                      |           |
| Select a Request Type   Select a Request Type  Select a Request Type Select a Request Type Select a Request Type Select a Request Type Select a Request Type Sel |                      |           |
| Approval Forms ⑦  Production Requests  Documents  I the Add Documents  Or drag and drop here to attach                                                                                                    |                      |           |
| Production Request Form                                                                                                    |                      |           |

Figure 8. Move to production request.

# **Viewing Your Requests and Approval Forms**

You can view your customer orders, support tickets, and approval forms on your dashboards. If you are in your dashboard, you can see all available dashboards just under the main navigation.

|                                                                      | <b>&gt;</b> {            | ANALOG<br>DEVICES         | Requests            |                |               |                 |                        |        |                   | Setup 🖌                              | C _ Search All   | 9 2               | * 🛯 🔘        |  |
|----------------------------------------------------------------------|--------------------------|---------------------------|---------------------|----------------|---------------|-----------------|------------------------|--------|-------------------|--------------------------------------|------------------|-------------------|--------------|--|
| _                                                                    | Ac                       | tive Orders               | + New Request Close | sed Orders All | Requests      | More 🔻          |                        |        |                   |                                      |                  |                   |              |  |
| My Active Orders As of Mar 7, 2020 3:43 pm Eastern Standard Time   C |                          |                           |                     |                |               |                 |                        |        |                   |                                      |                  |                   | Time   C     |  |
|                                                                      | My A                     | My Active Orders          |                     |                |               |                 |                        |        | etails for Active | Orders                               |                  |                   | *            |  |
|                                                                      | -                        | Export      Details   Sur |                     |                |               |                 |                        | -      | Export -          |                                      |                  | Details   Summary |              |  |
|                                                                      |                          | Reference                 | Order Name          | Parts Ordered  | Entry<br>Date | Order<br>Status | Estimated<br>Ship Date |        | Order Type        | ES #                                 | Configuration ID | Quantity          | Status       |  |
|                                                                      | <ul> <li>Issi</li> </ul> | ue Type: New O            | Configuration (1)   |                |               |                 |                        | * Proj | ect: Name: PPP    | _TEST Sandy Lane Project (#6452) (1) |                  |                   |              |  |
| - [                                                                  |                          | 6452                      | PPP_TEST Sandy Lane | LTC2977CUP     | 2/21/20       | In              | 3/10/20                |        | New               | LTC2977CUP#XX00-1PBF-ES              | ED123AB0         | 6                 | New          |  |
|                                                                      |                          |                           | Project             |                |               | Progress        |                        |        |                   |                                      |                  | Showing           | all 1 issues |  |
|                                                                      |                          |                           |                     |                |               |                 |                        |        |                   |                                      |                  |                   |              |  |
|                                                                      |                          |                           |                     |                |               |                 |                        |        |                   |                                      |                  |                   |              |  |
|                                                                      |                          |                           |                     |                |               |                 |                        |        |                   |                                      |                  |                   |              |  |
| l                                                                    |                          |                           |                     |                |               | Sh              | owing all 1 issues     |        |                   |                                      |                  |                   |              |  |
|                                                                      | My S                     | iigned First Artic        | le Approval Forms   |                |               |                 |                        |        |                   |                                      |                  |                   | *            |  |
|                                                                      | -                        | Export -                  |                     |                |               |                 |                        |        |                   |                                      |                  |                   |              |  |

Figure 9. Dashboard tabs.

If you are viewing an order request details page or are otherwise not in your dashboard, you can navigate back by clicking the Analog Devices logo in the top-left corner.

|                                                                      | A                | NALOG<br>EVICES         | Requests                       |               |               |                 |                        |                                                          |                   | Setup 🖌                 | D 🖕 Search All   | <b>V</b> 0        | * 23 🕚              |  |
|----------------------------------------------------------------------|------------------|-------------------------|--------------------------------|---------------|---------------|-----------------|------------------------|----------------------------------------------------------|-------------------|-------------------------|------------------|-------------------|---------------------|--|
|                                                                      | Activ            | e Orders                | + New Request Close            | ed Orders All | Requests      | More 🔻          |                        |                                                          |                   |                         |                  |                   |                     |  |
| My Active Orders As of Mar 7, 2020 3:43 pm Eastern Standard Time 🕴 🖱 |                  |                         |                                |               |               |                 |                        |                                                          |                   |                         |                  | Time   C          |                     |  |
| N                                                                    | My Active Orders |                         |                                |               |               |                 |                        | Part                                                     | Details for Activ | e Orders                |                  |                   | *                   |  |
|                                                                      | → E:             | Export - Details   Summ |                                |               |               |                 | talls   Summary        | -                                                        | Export -          |                         |                  | Detalls   Summary |                     |  |
|                                                                      |                  | Reference<br>#          | Order Name                     | Parts Ordered | Entry<br>Date | Order<br>Status | Estimated<br>Ship Date |                                                          | • Order Type      | ES #                    | Configuration ID | Quantity          | Status              |  |
| -                                                                    | Issue            | Type: New C             | Configuration (1)              |               |               |                 |                        | * Project: Name: PPP_TEST Sandy Lane Project (#6452) (1) |                   |                         |                  |                   |                     |  |
|                                                                      | ]                | 6452                    | PPP_TEST Sandy Lane<br>Project | LTC2977CUP    | 2/21/20       | In<br>Progress  | 3/10/20                |                                                          | New               | LTC2977CUP#XX00-1PBF-ES | ED123AB0         | 6<br>Showing      | New<br>all 1 issues |  |
|                                                                      |                  |                         |                                |               |               |                 |                        |                                                          |                   |                         |                  |                   |                     |  |
|                                                                      |                  |                         |                                |               |               |                 |                        |                                                          |                   |                         |                  |                   |                     |  |
|                                                                      |                  |                         |                                |               |               | Sh              | owing all 1 issues     |                                                          |                   |                         |                  |                   |                     |  |
| N                                                                    | ly Sigr          | ned First Artic         | le Approval Forms              |               |               |                 |                        |                                                          |                   |                         |                  |                   | *                   |  |

Figure 10. Return to home dashboards.

Once you are on your desired dashboard, you will see all the information relevant to active and closed orders and support tickets.

# **Active and Closed Order Dashboards**

You will see up to three reports on each dashboard available to you.

#### My Active/Closed Orders

|                           | NALOG<br>EVICES  | Requests                       |                |               |                 |                        |        |                   | Setup 🖌                              | D 🖕 Search All              |                  | * 🛯 🔘               |
|---------------------------|------------------|--------------------------------|----------------|---------------|-----------------|------------------------|--------|-------------------|--------------------------------------|-----------------------------|------------------|---------------------|
| Activ                     | ive Orders       | + New Request Close            | sed Orders All | Requests      | More 🔻          |                        |        |                   |                                      |                             |                  |                     |
| My Active                 | e Orders         |                                |                |               |                 |                        |        |                   |                                      | As of Mar 7, 2020 3:43 pm I | Eastern Standard | Time   C            |
| My Ac                     | tive Orders      |                                |                |               |                 | *                      | Part D | etails for Active | Orders                               |                             |                  | *                   |
|                           | Export -         |                                |                |               | Def             | talls   Summary        | -      | Export -          |                                      |                             | Details          | Summary             |
|                           | Reference<br>#   | Order Name                     | Parts Ordered  | Entry<br>Date | Order<br>Status | Estimated<br>Ship Date |        | Order Type        | ES #                                 | Configuration ID            | Quantity         | Status              |
| <ul> <li>Issue</li> </ul> | e Type: New (    | Configuration (1)              |                |               |                 |                        | ▼ Proj | ect: Name: PPP    | _TEST Sandy Lane Project (#6452) (1) |                             |                  |                     |
|                           | 6452             | PPP_TEST Sandy Lane<br>Project | LTC2977CUP     | 2/21/20       | In<br>Progress  | 3/10/20                |        | New               | LTC2977CUP#XX00-IPBF-ES              | ED123AB0                    | 6<br>Showing     | New<br>all 1 issues |
|                           |                  |                                |                |               | Sh              | owing all 1 issues     |        |                   |                                      |                             |                  |                     |
| My Sig                    | gned First Artic | cle Approval Forms             |                |               |                 |                        |        |                   |                                      |                             |                  | *                   |

Figure 11. Active orders.

- Reference #: this carries through the preproduction order(s), FAAF(s), and production request(s) related to the original configuration request. Refer to your Closed Orders dashboard to find this in the future.
  - Note: while there are reference numbers listed on preproduction orders, you should disregard these. Use your original new configuration reference number throughout the life of your project.
- Order Name: this cell is hyperlinked to your request. To view additional details, leave/review comments, or upload/review documents, click this to be redirected to that page.
- Parts Requested
- **Entry Date:** the date the order was entered into the portal.
- Order Status: this is only visible on the Active Orders dashboard.
- Estimated Ship Date: this will appear when your Order Status changes from New to Under Review; this is replaced by Order Completion Date on your Closed Orders dashboard.

#### Part Details for Active/Closed Orders

|                   | G Requests                     |                |               |                 |                        |       |                    | Setup 🕽                              | O 🖕 Search All              | • •              | * 23 🔘              |
|-------------------|--------------------------------|----------------|---------------|-----------------|------------------------|-------|--------------------|--------------------------------------|-----------------------------|------------------|---------------------|
| Active Orders     | + New Request Clos             | sed Orders All | Requests      | More 🔻          |                        |       |                    |                                      |                             |                  |                     |
| My Active Orders  |                                |                |               |                 |                        |       |                    | 1                                    | As of Mar 7, 2020 3:43 pm l | Eastern Standard | Time   C            |
| My Active Orders  |                                |                |               |                 | *                      | Part  | Details for Active | Orders                               |                             |                  | *                   |
| 🔶 Export 🗸        |                                |                |               | De              | talls   Summary        | -     | Export -           |                                      |                             | Details          | Summary             |
| Reference<br>#    | e<br>Order Name                | Parts Ordered  | Entry<br>Date | Order<br>Status | Estimated<br>Ship Date |       | Order Type         | ES #                                 | Configuration ID            | Quantity         | Status              |
| Issue Type: Ne    | v Configuration (1)            |                |               |                 |                        | * Pro | ject: Name: PPP    | _TEST Sandy Lane Project (#6452) (1) |                             |                  |                     |
| 6452              | PPP_TEST Sandy Lane<br>Project | LTC2977CUP     | 2/21/20       | ln<br>Progress  | 3/10/20                |       | New                | LTC2977CUP#XX00-1PBF-ES              | ED123AB0                    | 6<br>Showing     | New<br>all 1 issues |
|                   |                                |                |               |                 |                        |       |                    |                                      |                             |                  |                     |
|                   |                                |                |               |                 |                        |       |                    |                                      |                             |                  |                     |
|                   |                                |                |               | Sh              | owing all 1 issues     |       |                    |                                      |                             |                  |                     |
| My Signed First A | rticle Approval Forms          |                |               |                 |                        |       |                    |                                      |                             |                  | *                   |
| → Export -        |                                |                |               |                 |                        |       |                    |                                      |                             |                  |                     |

Figure 12. Part details for active orders.

The headers in this section can be cross-referenced with the orders in your **Active Orders** and **Closed Orders** dashboards. We name the project based on what you named it during submission. Look for the reference number in this dashboard's headers to match the order with the part details. In the example below, PPP\_TEST Sandy Lane Project (#6452), "6452" is the reference number.

|                           | NALOG<br>EVICES | Requests                       |                |               |                 |                        |         |                   | Setup                               | 🎗 🖕 Search All            | <b>V</b> ?       | * 23 (              |
|---------------------------|-----------------|--------------------------------|----------------|---------------|-----------------|------------------------|---------|-------------------|-------------------------------------|---------------------------|------------------|---------------------|
| Activ                     | ve Orders       | + New Request Close            | sed Orders All | Requests      | More 🔻          |                        |         |                   |                                     |                           |                  |                     |
| My Active                 | Orders          |                                |                |               |                 |                        |         |                   |                                     | As of Mar 7, 2020 3:43 pm | Eastern Standard | Time   C            |
| My Act                    | tive Orders     |                                |                |               |                 | *                      | Part D  | etails for Active | Orders                              |                           |                  | *                   |
| → E                       | Export -        |                                |                |               | De              | talls   Summary        | -       | Export -          |                                     |                           | Detalls          | Summary             |
|                           | Reference<br>#  | Order Name                     | Parts Ordered  | Entry<br>Date | Order<br>Status | Estimated<br>Ship Date |         | Order Type        | ES #                                | Configuration ID          | Quantity         | Status              |
| <ul> <li>Issue</li> </ul> | Type: New C     | Configuration (1)              |                |               |                 |                        | * Proje | ect: Name: PPP    | _TEST Sandy Lane Project (#6452) (1 | )                         |                  |                     |
|                           | 6452            | PPP_TEST Sandy Lane<br>Project | LTC2977CUP     | 2/21/20       | In<br>Progress  | 3/10/20                |         | New               | LTC2977CUP#XX00-1PBF-ES             | ED123AB0                  | 6<br>Showing     | New<br>all 1 issues |
|                           |                 |                                |                |               |                 |                        |         |                   |                                     |                           |                  |                     |
| My Sig                    | ned First Artic | le Approval Forms              |                |               |                 |                        |         |                   |                                     |                           |                  | ¥                   |

Figure 13. Project reference.

- Order Type: this identifies if the part in this project is a new configuration or a preproduction order.
- **ES #**: this number will be needed later when entering a FAAF or production request; the ADX team generates these.
- ► Configuration ID: this is the same configuration ID you provided during submission.
- Quantity
- Status: when the part has been shipped, it will move from your Active part details list to your Closed part details list; this status is specific to this part as parts may be shipped at different times.

#### My Signed First Article Approval Forms

#### (Only available on the **Active Orders** dashboard)

All FAAFs you sign will appear only on your **Active Orders** dashboard. Reference these later if there is an issue processing a preproduction order.

|                           |                                |               |               | De                   | talls   Summary        | 🔶 Exp   | port 👻              |                     |                                    |                  | Details      | Summa               |
|---------------------------|--------------------------------|---------------|---------------|----------------------|------------------------|---------|---------------------|---------------------|------------------------------------|------------------|--------------|---------------------|
| Reference                 | Order Name                     | Parts Ordered | Entry<br>Date | Order<br>Status      | Estimated<br>Ship Date |         | Order Type          | ES #                |                                    | Configuration ID | Quantity     | Status              |
| ssue Type: New (          | Configuration (1)              |               |               |                      |                        | Project | : Name: PPP_        | TEST Sandy Lane Pro | oject (#6452) (1)                  |                  |              |                     |
| 6452                      | PPP_TEST Sandy Lane<br>Project | LTC2977CUP    | 2/21/20       | In<br>Progress<br>Sh | 3/10/20                |         | New                 | LTC2977CUP#XX       | DO-1PBF-ES                         | ED123AB0         | 6<br>Showing | New<br>all 1 issues |
| y Signed First Artic      | cle Approval Forms             |               |               |                      |                        |         |                     |                     |                                    |                  |              | (                   |
| → Export -                |                                |               |               |                      |                        |         |                     |                     |                                    |                  |              |                     |
| → Export →                | Number                         | Name          |               |                      |                        | Da      | ate signed          | App                 | proved ES Part #                   |                  |              |                     |
| → Export → Reference 6459 | Number                         | Name          | 3T FAAF       |                      |                        | Da      | ate signed<br>25/20 | App                 | proved ES Part #<br>2937IUP-XX00-# | PBF1234          |              |                     |

Figure 14. Signed FAAFs.

#### **Support Tickets**

You can enter support tickets at any time to get help with orders, general portal issues, or account setup to ensure your dashboards are enabled. To do so, you can navigate to **Requests** and select **ADI Device Programming Support**.

| Your Workfront subscription is due for renewal on 3/18/20.                                                                                                    | Please contact your Workfront Representative to ensure y                                                  | your timely renewal. Thank you | for being a Workfront customer. |       |                |                         |      |
|----------------------------------------------------------------------------------------------------|----------------------------------------------------------------------------------------------------|--------------------------------|---------------------------------|-------|----------------|-------------------------|------|
| ANALOG Requests                                                                                                    |                                                                                                    |                                |                                 | Setup | 🔎 🗸 Search All | <b>V 0</b> <del>/</del> | 25 🚺 |
| Active Orders + New Request Clo                                                                                                    | sed Orders All Requests More 🔻                                                                            |                                |                                 |       |                |                         |      |
| Select a Request Type                                                                                                    |                                                                                                    |                                |                                 |       |                |                         |      |
| ADI Device Programming Support                                                                                                    |                                                                                                    |                                |                                 |       |                |                         |      |
| Welcome to the ADI Device Programming Support Queuel<br>Here you can enter requests for help with orders and orderi<br>Note: The Subject field is the TITLE of your REQUEST. Exam | ng or technical help with the portal.<br>ple: I can't find my most recent order. Description field is the | e SUMMARY of your REQUEST.     |                                 |       |                |                         |      |
| ADI Device Programming Support ?                                                                                                    |                                                                                                    |                                |                                 |       |                |                         |      |
| Select 👻                                                                                                    |                                                                                                    |                                |                                 |       |                |                         |      |
| Change Log (Internal Use Only)                                                                                                    | ]                                                                                                    |                                |                                 |       |                |                         |      |
| FAE/FSE & Contract Manufacturer Support                                                                                                    |                                                                                                    |                                |                                 |       |                |                         |      |
| Ordering Support                                                                                                    |                                                                                                    |                                |                                 |       |                |                         |      |
| Portal Support                                                                                                    |                                                                                                    |                                |                                 |       |                |                         |      |
|                                                                                                    | *                                                                                                    |                                |                                 |       |                |                         |      |

Figure 15. Submitting a support ticket.

Alternatively, you can navigate to the **Support Tickets** dashboard via the navigation in your dashboard area. If you do not see an applicable option, select **Other**. Just below the embedded view of the support queue on your **Support Tickets** dashboard you will see your active and closed support tickets.

| DEVICES Requests                                                                                                    | Setup 🔎 🗸 Search All 🚺 🚱 ★ 🔼                                                                                          |
|----------------------------------------------------------------------------------------------------|----------------------------------------------------------------------------------------------------|
| Active Orders + New Request Closed Orders Support Tickets More *                                                                                                    |                                                                                                    |
| Support Tickets                                                                                                    | As of Mar 7, 2020 4:12 pm Eastern Standard Time                                                                       |
| Enter a new ADX Support ticket                                                                                                    |                                                                                                    |
| ANALOG<br>DEVICES Requests                                                                                                    | Setup 🔎 "Search All 🦿 🕐 ★ 🛂 🔘                                                                                         |
| Active Orders + New Request Closed Orders Support Tickets More *                                                                                                    |                                                                                                    |
| Select a Request Type                                                                                                    |                                                                                                    |
| ADI Device Programming Support                                                                                                    |                                                                                                    |
| Welcome to the ADI Device Programming Support Queuel<br>Here you can enter requests for help with orders and ordering or technical help with the portal.                                                  |                                                                                                    |
| Note: The Subject field is the TITLE of your REQUEST. Example: I can't find my most recent order. Description field is the SUMMARY of                                                                     | f your REQUEST.                                                                                                    |
|                                                                                                    |                                                                                                    |
| ADI Device Programming Support ③<br>Select •                                                                                                    |                                                                                                    |
| ADI Device Programming Support ①<br>Select •                                                                                                    |                                                                                                    |
| ADI Device Programming Support ⑦<br>- Select •                                                                                                    |                                                                                                    |
| ADI Device Programming Support ⑦<br>- Select                                                                                                    | powered by <b>O</b> workfront                                                                                         |
| ADI Device Programming Support ⑦<br>- Select   ©2000-2020 Licensed Copyright by Workfront, Inc. All rights reserved.  My Open Support Tickets                                                             | powered by 🖓 workfront<br>My Closed Support Tickets                                                                   |
| ADI Device Programming Support ⑦<br>- Select  C2000-2020 Licensed Copyright by Workfront, Inc. All rights reserved.  My Open Support Tickets  Details   Summary                                           | powered by 🖓 workfront My Closed Support Tickets Details   Summa                                                      |
| ADI Device Programming Support<br>- Select -<br>2000-2020 Licensed Copyright by Workfront, Inc. All rights reserved.<br>Wy Open Support Tickets<br>Details Summary<br>Ref # Name Description Status Entry | powered by ♥ workfront My Closed Support Tickets Details   Summa Ref # Name Description Status Entry                  |
| ADI Device Programming Support                                                                                                    | powered by ♥workfrent My Closed Support Tickets Details Summe Ref # Name Description Status Entry Showing all 0 issue |

Figure 16. Support ticket dashboard.

For any additional questions, please read through our FAQs at analog.com/programming or engage with an ADX customer service representative.

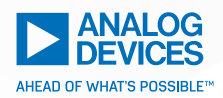

For regional headquarters, sales, and distributors or to contact customer service and technical support, visit analog.com/contact.

Ask our ADI technology experts tough questions, browse FAOs, or join a conversation at the EngineerZone Online Support Community. Visit <u>ez.analog.com</u>.

©2020 Analog Devices, Inc. All rights reserved. Trademarks and registered trademarks are the property of their respective owners. VISIT ANALOG.COM

G22520-10/20